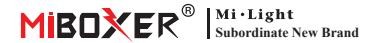

# Smart Plug (WiFi)

### Contenu

| <u>Fonctionnalité</u> 2                                             |
|---------------------------------------------------------------------|
| Instruction de contrôle d'application                               |
| <u>Téléchargez l'application</u> 3                                  |
| Réseau de jumelage 4                                                |
| Puissance sur le statut 5                                           |
| Protection de surcharge et paramètres de verrouillage des enfants 6 |
| Fonction minuterie                                                  |
| Commande vocale Alexa                                               |
| Commande vocale Google Home9                                        |
| Attention 10                                                        |

## 1. Fonctionnalité

Le produit adopte une technologie de transmission WiFi + Bluetooth avancée, avec une faible puissance et une forte capacité anti-jumeau. Et avec l'application « **Tuya Smart»** ou «**Smart Life**», vous pouvez contrôler à distance l'équipement électrique de votre maison à tout moment et prendre en charge le contrôle vocal tiers. L'apparence est petite et exquise, avec son propre bouton d'interrupteur, bouchon et jeu.

De plus, le produit a également une fonction de statistiques de puissance intelligente pour surveiller votre consommation d'énergie en temps réel. Qu'il s'agisse d'un appareil électrique traditionnel tel qu'un ventilateur, un humidificateur ou une cheminée électrique, il peut réaliser des commutateurs intelligents et un contrôle de synchronisation, gérer facilement la consommation d'énergie des ménages et rendre votre vie plus pratique et intelligente!

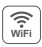

Le contrôle sans fil WiFi prend en charge le contrôle à longue portée

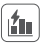

Fonction de calcul de l'électricité détecter facilement l'électricité de la r

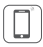

Contrôle de l'application pour smartphone

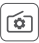

Prise en charge du paramètre d'état de mise sous tension

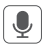

Prise en charge du contrôle des tiers vocaux

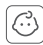

Sécurité enfant

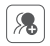

ontrôle de groupe

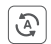

Tap-to-Run et automatisation

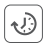

Paramètre de synchronisation Countdown allumez / désactivez

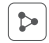

Partage d'appareil

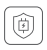

Protection de surcharge de soutien Éteignez l'alimentation après que l'alimentation soit inférieure à 3W pendant 40 minutes

## 2. Contrôle de l'application Smartphone

#### 2.1. Téléchargez et installez l'application

Recherchez "Tuya smart" ou "Smart life" dans l'App Store; vous pouvez également scanner le code QR ci-dessous pour télécharger et installer l'APP.

Veuillez ouvrir le bouton Cliquez sur l'application " **Register** " pour créer un compte lors de l'utiliser dans la première fois, connectez-vous directement si vous aviez déià un compte.

or

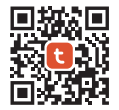

"Tuya smart" app

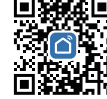

"Smart life" app

#### 2.2. Réseau d'appairage (le routeur 5G est inutile)

1). Branchez le produit dans une prise et allumez-le.

 Vérifiez que le voyant clignote rapidement (2 clignotements par seconde).

Si le voyant ne clignote pas rapidement, maintenez enfoncée la touche « () » pendant 5 secondes.

- 3).Reliez le téléphone au réseau wifi 2.4G.
- 4). Entrez APP, cliquez sur "+" ——Cliquez sur "Add Device".
- 5). Cliquez sur "Electrical", recherchez "Plug (BLE+Wi-Fi)".
- 6). Terminez l'appariement.

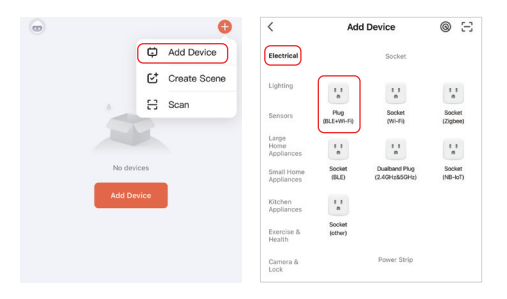

### 2.3. État de mise sous tension

Cliquez sur un seul appareil ou sur un groupe——Cliquez sur "setting" ——Cliquez sur "Relay Status"——sélectionnez l'état.

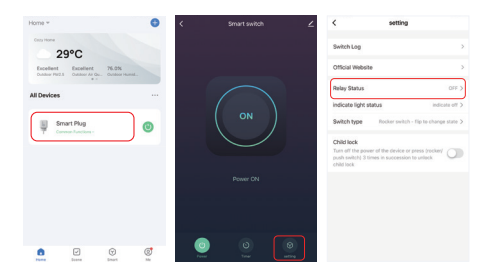

#### État de mise sous tension

**OFF :** arrêt de l'appareil dans n'importe quel état si la source d'alimentation est éteinte.

**ON :** l'appareil s'allume dans n'importe quel état si la source d'alimentation est allumée.

Remember last status : mémoriser l'état avant la mise hors tension.

Par exemple : l'appareil fonctionne et une panne de courant s'est produite, l'appareil est allumé alors que la source d'alimentation est rétablie.

#### 2.4. Protection de surcharge et paramètres de verrouillage des enfants

 Image: Construction
 Image: Construction
 Image: Construction
 Image: Construction

 Image: Construction
 Image: Construction
 Image: Construction
 Image: Construction

 Image: Construction
 Image: Construction
 Image: Construction
 Image: Construction

 Image: Construction
 Image: Construction
 Image: Construction
 Image: Construction

 Image: Construction
 Image: Construction
 Image: Construction
 Image: Construction

 Image: Construction
 Image: Construction
 Image: Construction
 Image: Construction

 Image: Construction
 Image: Construction
 Image: Construction
 Image: Construction

 Image: Construction
 Image: Construction
 Image: Construction
 Image: Construction

 Image: Construction
 Image: Construction
 Image: Construction
 Image: Construction

 Image: Construction
 Image: Construction
 Image: Construction
 Image: Construction

 Image: Construction
 Image: Construction
 Image: Construction
 Image: Construction

 Image: Construction
 Image: Construction
 Image: Construction
 Image: Construction

 Image: Construction
 Image: Construction
 Image: Construction
 Image: Construction

 Image: Construction
 Image: Construction
 Image: Construction
 Image: Construction

Cliquez sur l'appareil pour être définis- cliquez sur "setting"

#### Allumez la protection des surcharges:

Lorsqu'il détecte que la puissance est inférieure à 3W pendant 40 minutes, elle éteindra automatiquement l'alimentation pour protéger le dispositif de charge et éviter la surcharge.

#### Verrouillage de l'enfant:

Une fois allumé, la clé « 😃 » devient invalide et le contrôle de l'application n'est pas affecté.

La méthode de libération locale du verrouillage de l'enfant: déconnectez l'alimentation de l'alimentation de l'appareil, puis connectez l'alimentation, ou appuyez sur « () » 4 fois pour se connecter.

#### 2.5. Réglage de la minuterie

Cliquez sur un seul appareil ou sur un groupe——Cliquez sur "Timer" ——sélectionnez les types de minuterie.

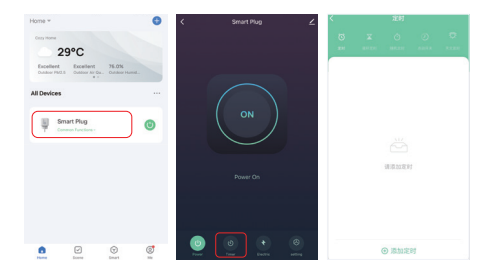

#### Attention:

- 1. La minuterie ajoute des quantités maximales est de 30 pc.
- «Compte à rebours» «circuler» «aléatoire» sera arrêté s'il y a une panne de puissance (utilisez l'application ou « )» pour activer ou désactiver) dans la période en cours, la fonction de minuterie récupérée au cours de la période suivante.

## 3. Contrôle Alexa

Veuillez ajouter l'appareil dans l'application [Tuya Smart] (vérifier les détails de la page 3) et commencer les étapes suivantes

- 1). Ouvrir l'application Alexa
- 2). Cliquez sur "More" en bas du coin droit
- 3). Cliquez sur "Skills & Games"

- Cliquez sur " Q" en haut du coin droit
- 5). Tapez dans " Smart life " et recherche
- SKILLS & GAMES
   SKILLS & GAMES
   Discover
   Categories
   Your Skills

6). Cliquez sur la compétence "Smart Life", suivez les instructions pour terminer la configuration et démarrer le contrôle vocal

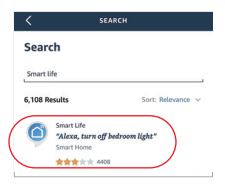

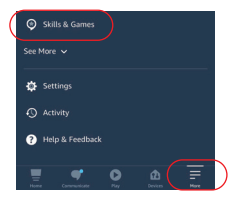

### 4. Instruction de commande vocale Google Home

Veuillez ajouter l'appareil dans l'application [Tuya Smart] (vérifier les détails de la page 3) et commencer les étapes suivantes

- 1). Ouvrez l'application Google Home
  2). Cliquez sur "+" en haut du coin gauche
  3). Cliquez sur "Set up device"
  4 Add person to home
  4 Add person to home
  - Set up a device

     Set up a new device or adla meisting device or service to your home

     Image: service to your home

     Maximum device

     Add weekset

     Add weekset

     Open device

     Open device

     Open device

     Open device

     Open device

     Open device

     Open device

     Open device

     Open device

     Open device

     Open device

     Open device

     Open device

     Open device

     Open device

     Open device

     Open device

     Open device

     Open device

     Open device

     Open device

     Open device

     Open device

     Open device

     Open device

     Open device

     Open device

     Open device

     Open device

     Open device

     Open device

     Open device

     Open device

     Open device

     Open device
     </t

| × Smart life | ٩ |
|--------------|---|
| Add new      |   |
| Smart Life   |   |

- 4). Cliquez sur "Works with Google"
- 5). Cliquez sur "Q" en haut du coin droit
- 6). Tapez dans "Smart life" et recherche
- Cliquez sur la compétence "Smart Life", suivez les instructions pour terminer la configuration et démarrer le contrôle vocal

## 5. Attention

- 1. Veuillez vous assurer que la tension d'entrée est la même que les exigences de l'appareil.
- La fiche intelligente a besoin d'un réseau WiFi sécurisé 2,4 g pour fonctionner. Si votre routeur a un réseau 5G activé en même temps, veuillez d'abord désactiver le réseau 5G ou modifier le SSID pour distinguer le WiFi 2.4G ou 5G.
- 3. La puissance totale des appareils connectés ne peut pas être supérieur à la puissance maximale de la fiche intelligente.
- Ne démontez pas l'appareil si vous n'êtes pas expert, sinon cela l'endommagera.

Fabriqué en Chine

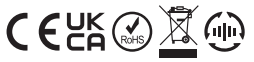

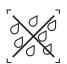

Le gradateur ne peut pas être utilisé dans une zone humide